## Premessa ed ambito di utilizzo

Questo programma applica un documento validante XSD scelto dall'utente ad un documento XML. Si consiglia di scaricare il file XSD dal sito dell'Agenzia delle Entrate e salvarlo su una cartella del proprio computer. Il programma permette di selezionare il file XSD da utilizzare attraverso il tasto SFOGLIA ricercandolo nelle cartelle del computer.

La validazione XSD costituisce solo una validazione formale del documento. Non effettua alcun controllo di coerenza incrociata sui dati contenuti nel documento validato e non può essere in alcun modo considerato vincolante per l'accettazione della trasmissione da parte dell'Amministrazione. Nella parte bassa della pagina viene riportato l'esito della validazione. Nel caso in cui il file non venga validato viene fornito il dettaglio delle non conformità riscontrate.

## Prerequisiti software

Il programma può essere lanciato solo dopo aver installato Java 1.4.0 o superiori. Per verificare la versione di java installata si proceda come sotto descritto:

- 1. Dal menu Start di windows selezionare "esegui" e digitare "cmd", quindi dare "invio"
- 2. Nella console digitare "java -version" e dare "invio"
- 3. Nella prima riga e' riportata la versione di Java installata. Se inferiore alla 1.4.0 si dovrà procedere come segue:
  - Collegarsi al sito <u>www.javasoft.com</u>,
  - Dalla sezione downloads relativa alla Java SE,
  - Scaricare Java Runtime Environment (JRE) 5.0 Update 9 secondo la propria piattaforma (Windows, Linux ecc.)

Eventuali versioni precedenti saranno mantenute per essere utilizzate su altre applicazioni.

4. Dopo aver estratto il contenuto dello zip, sarà sufficiente fare doppio click sul file indfinxml.cmd.

Note: Ogni riferimento a DTD o XSD contenuti nel documento stesso viene sovrascritto. Quindi se all'interno del file xml è presente un'associazione ad un XSD o un DTD questa non viene presa in considerazione.